Pour ajouter un calendrier dans Thunderbird, il faut connaitre son adresse. L'adresse par défaut est de la forme :

https://zimbra.u-psud.fr/dav/LOGIN@u-psud.fr/NOM\_CALENDRIER

avec

| LOGIN          | votre identifiant (qui est de la forme nom.prenom)         |
|----------------|------------------------------------------------------------|
| NOM_CALENDRIER | le nom du calendrier partagé ( <b>Calendar</b> par défaut) |

S'il s'agit d'un calendrier partagé, vous recevez un mail de votre contact vous permettant de compléter ces informations avec son identifiant et le nom de son calendrier.

Dans Thunderbird, il faut alors créer un nouvel agenda :

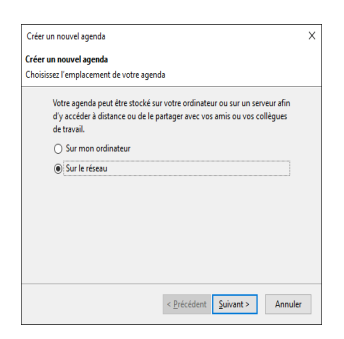

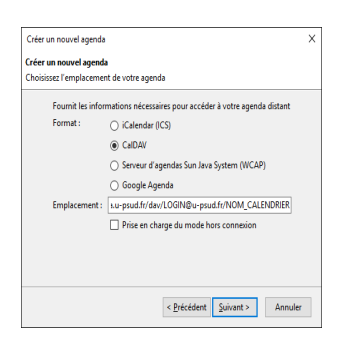

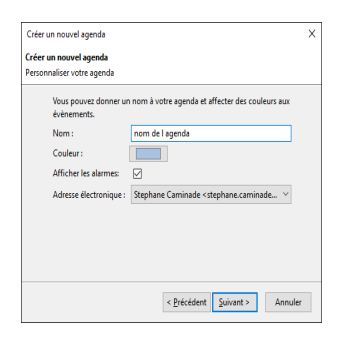

Thunderbird vous demandera vos identifiants PSUD pour accéder à l'agenda.

## From: https://docinfo.ias.u-psud.fr/ - Informations, recommandations et conseils du service informatique de l'IAS

Permanent link: https://docinfo.ias.u-psud.fr/doku.php/agenda:thunderbird

Last update: 2017/07/26 14:38